After signing into Workday, click on hamburger in the upper left corner OR click on View All Apps on the center right side of the Workday home screen.

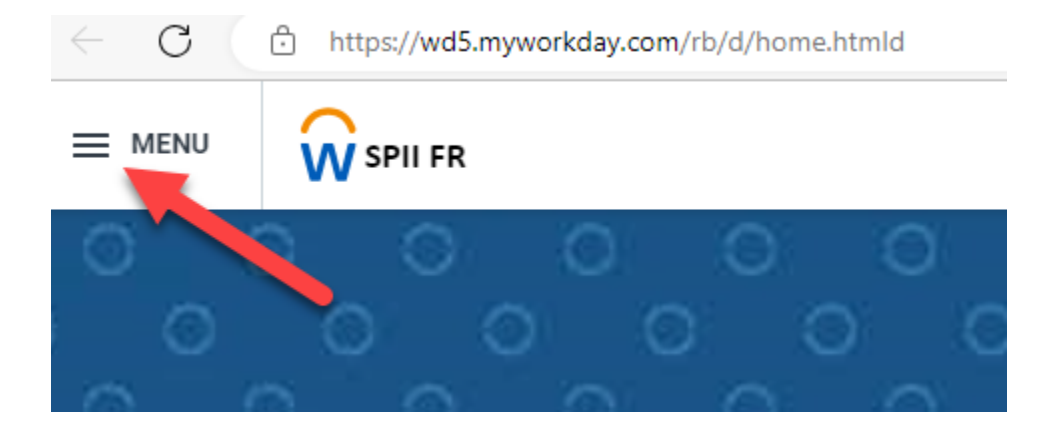

# Your Top Apps

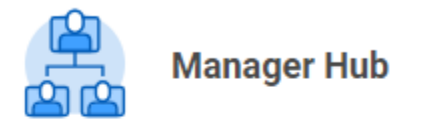

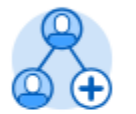

Jobs Hub

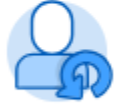

**Employee Changes** 

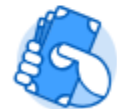

Expenses Hub

B View All Apps

The below menu pops up on the left side of the screen. Menu list may be different for different people. Select Pay.

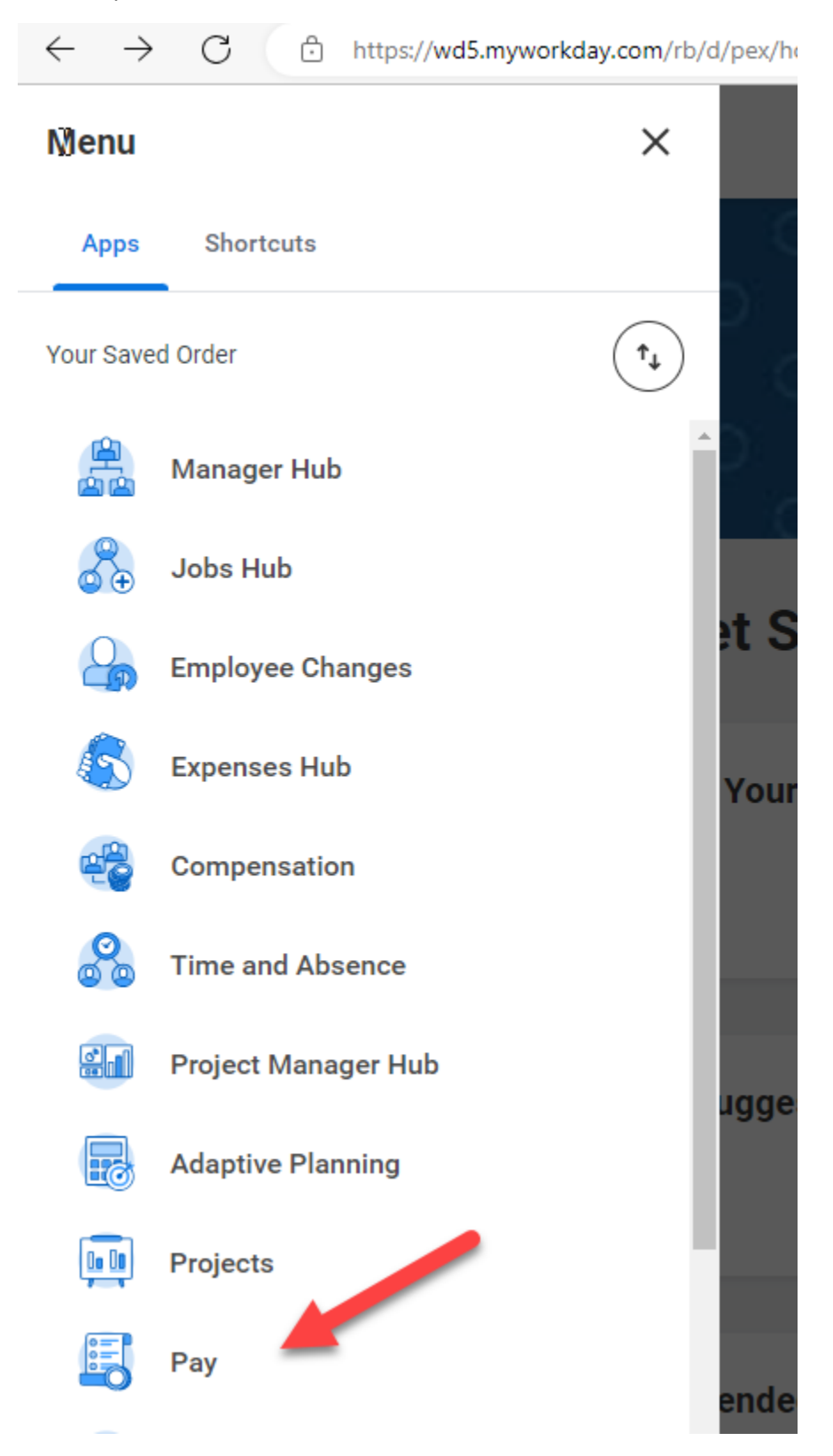

In the Pay window, select Payment Elections from the My Tasks list on the right side of the screen.

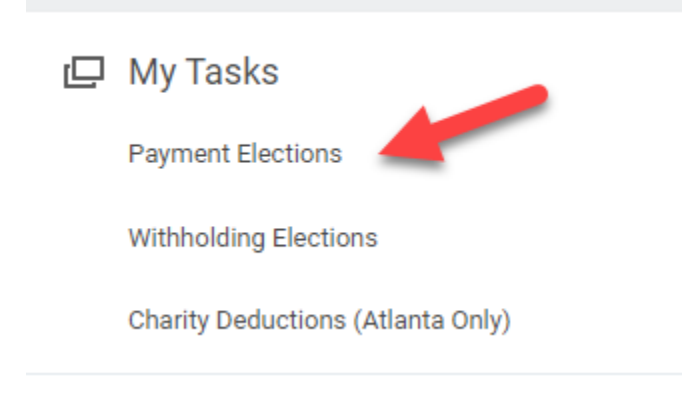

This will bring up In Payment Elections screen. In the below screen shot, a credit union account is already set up. If this is the case, you can move down to the Change Payment Election step. If a credit union account needs to be set up in Workday, click on the Add button on the left side of the screen.

| ₽  | Travel Profile     | Accounts 2 items                                    |
|----|--------------------|-----------------------------------------------------|
|    | Payment Elections  | Account Nickname FRB FEDERAL CREDIT UNION *****4000 |
| 4P | Suggested Links    |                                                     |
|    | FRS Traveler Tools | US BANK NA *****4183                                |
|    |                    |                                                     |
|    |                    | Add                                                 |

### Add Bank Account:

A new screen will pop up to Add Account. Enter the following:

• Routing Transit Number - 254074581

- Bank Name FRB FEDERAL CREDIT UNION
- Account Type
- Account number

# **Add Account**

Add account information for use when electing direct deposit for payments. Assign the account a nickname

## Account Holder Name

Account Country United States of America

Sample Check

| 4321 Main St.<br>Anoshere CA 94000                  | - ND        |                           |         |
|-----------------------------------------------------|-------------|---------------------------|---------|
|                                                     | VILL        | DATE                      | s       |
| 21                                                  | - W         |                           | Dollars |
| YOUR BANK NAME<br>9675 1st St<br>Anywhere, CA 94000 |             | DO NOT INCLUDE<br>Check # |         |
| 1123456789C                                         | 00012345678 | 190 * 00123               |         |
| A.                                                  | ~           |                           |         |

# Account Information

| Account Nickname (optional) |   |                                            |  |  |  |
|-----------------------------|---|--------------------------------------------|--|--|--|
| Routing Transit Number      | * | 254074581                                  |  |  |  |
| Bank Name                   | * | FRB FEDERAL CREDIT UNION                   |  |  |  |
| Account Type                | * | <ul><li>Checking</li><li>Savings</li></ul> |  |  |  |
| Account Number              | * | #######000                                 |  |  |  |
| OK Cancel                   |   |                                            |  |  |  |

#### **Change Payment Election:**

Once your account is set up, you can update the Payment Elections by selecting the Edit button.

| (                         | Add              |                   |                                     |                |              |  |      |  |  |  |
|---------------------------|------------------|-------------------|-------------------------------------|----------------|--------------|--|------|--|--|--|
| Payment Elections 3 items |                  |                   |                                     |                |              |  |      |  |  |  |
|                           |                  | Payment Elections |                                     |                |              |  |      |  |  |  |
|                           | Pay Type         | Payment Type      | Account                             | Account Number | Distribution |  |      |  |  |  |
|                           | Payroll Payments | Direct Deposit    | FRB FEDERAL CREDIT UNION ******4000 | *****4000      | Amount       |  | Edit |  |  |  |

A new window will pop up allow you to select your account. Select the radio button of either Balance or Amount. Amount will deposit a specific amount, Balance will deposit the remainder of your payroll after individual amounts are processed. You can also select a Percentage of your payroll to be deposited.

| Payment Election                                                                                      |                                |                               |            |                         |                              |                             |  |  |
|----------------------------------------------------------------------------------------------------|--------------------------------|-------------------------------|------------|-------------------------|------------------------------|-----------------------------|--|--|
| Payment elections made while Payroll is in progress may not go into effect until the next pay period. |                                |                               |            |                         |                              |                             |  |  |
| Pay Type                                                                                              |                                | Payroll Payments              |            |                         |                              |                             |  |  |
| Person                                                                                                |                                |                               |            |                         |                              |                             |  |  |
| Default Country United States of America                                                              |                                |                               |            |                         |                              |                             |  |  |
| Default Curre                                                                                         | Default Currency USD           |                               |            |                         |                              |                             |  |  |
| Number of El                                                                                          | Number of Elections Allowed 10 |                               |            |                         |                              |                             |  |  |
| Payment Elect                                                                                         | Payment Elections 2 /łems      |                               |            |                         |                              |                             |  |  |
| (+)                                                                                                   | Order                          | *Country                      | *Currency  | *Payment Type           | Account                      | *Balance / Amount / Percent |  |  |
| $\oplus \bigcirc$                                                                                     | ₹ *                            | × United States of America ∷≣ | × USD … :≡ | × Direct Deposit ··· !⊟ | × FRB FEDERAL CREDIT UNION ∷ | O Balance                   |  |  |
|                                                                                                    |                                |                               |            |                         | 4000                         | Amount                      |  |  |
|                                                                                                    |                                |                               |            |                         |                              | 0.00                        |  |  |
|                                                                                                    |                                |                               |            |                         |                              | Percent                     |  |  |
|                                                                                                    |                                |                               |            |                         |                              | 0                           |  |  |

You're set up! Depending on the timing of the payroll cutoff date, it may an additional payroll period to take effect.